Přístup do nastavení kamery přes PoE rekordér

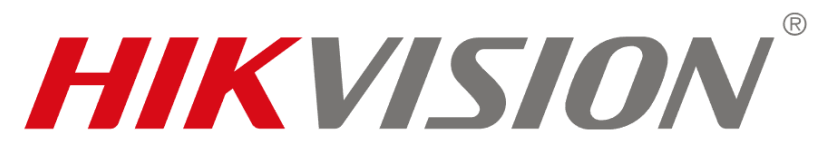

## **1. V nastavení PoE rekordéru povolíme pod záložkou** *Síť* $\rightarrow$ *Pokročilé nastavení* $\rightarrow$ *Jiné* **virtuálního hostitele (virtual host).**

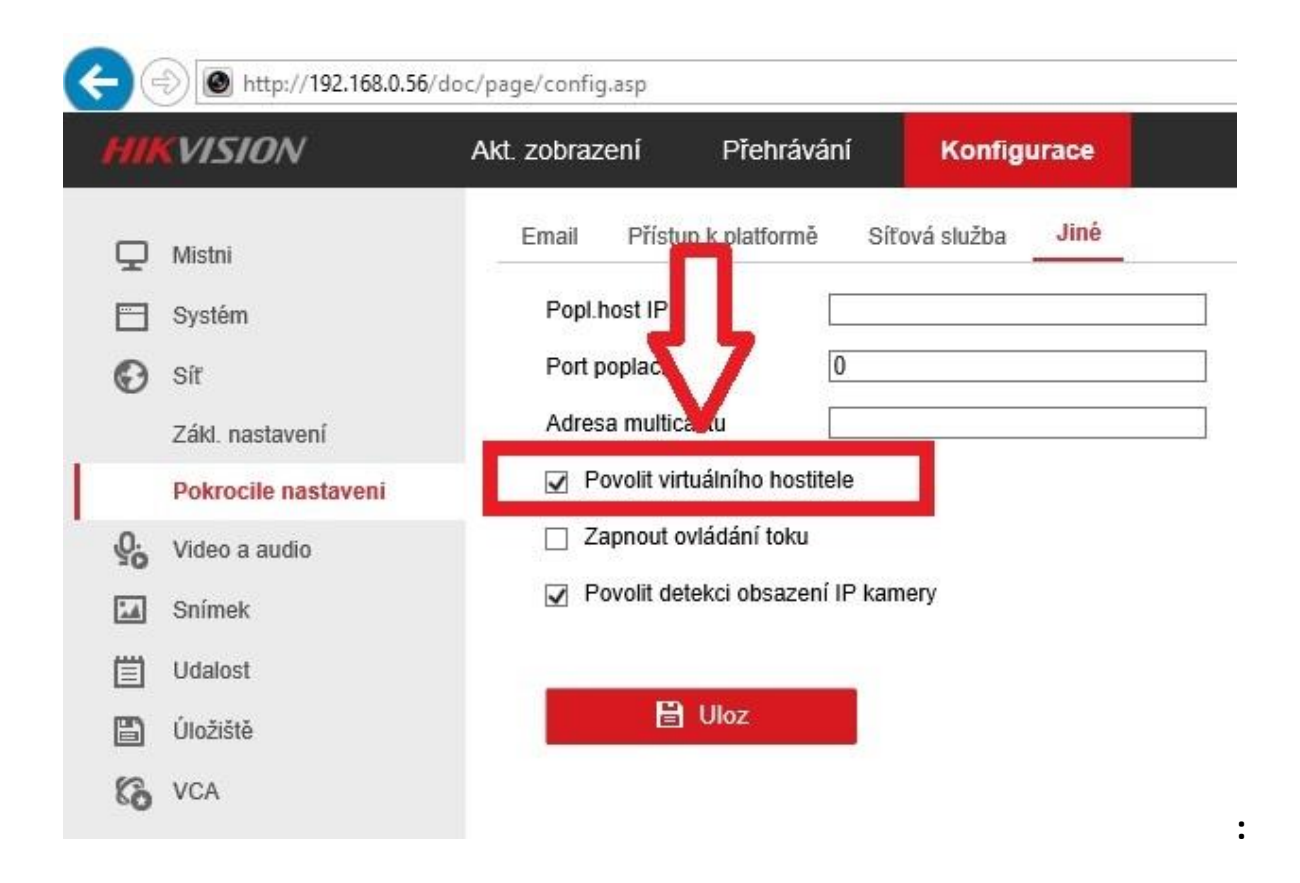

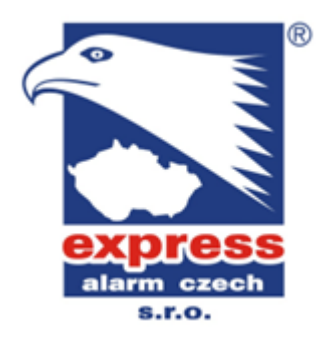

EXPRESS ALARM Czech s.r.o. velkoobchod EZS a CCTV Plkovská 1 | 193 00 Praha 9 - Horní Počernice www.expressalarm.cz 2. Pod záložkou Systém → Správa kamery se nám pod sloupcem Připojit objeví adresy na jednotlivé kamery. Do kamery se dostaneme přímo poklikem na adresu nebo jejím vepsání do adresního řádku prohlížeče (s příslušným portem).

| 🔶 🛞 http://192.168.0. | 56/doc/page/con | fig.asp   |              |               |          |               | 0 - C      | Konfigurace | ×          |            |
|-----------------------|-----------------|-----------|--------------|---------------|----------|---------------|------------|-------------|------------|------------|
| HIKVISION             | Akt. zobra      | azení     | Přehrávání   | Konfigurace   |          |               |            |             |            |            |
| 🖵 Mistni              | Kanál           | PoE IP I  | amera        |               |          |               |            |             |            |            |
| Systém                | 1               | IP kamera |              |               |          |               | Uprav Smaz | Rych.prid.  | Uziv.proto | col Aktiva |
| Systémová nastavení   |                 | Kanal c.  | Název kamery | IP adresa     | Kanál č. | Ovládací port | Zabezpec.  | Stav        | Protokol   | Připojit   |
| Udrzba                |                 | D1        |              | 192.168.254.2 | 1        | 8000          | N/A        | On-line     | HIKVISION  | http://19  |
| Zabezpec.             |                 | D2        | New          | 192.168.254.3 | 1        | 8000          | N/A        | On-line     | HIKVISION  | http://19  |
| Sprava kamery         |                 | D3        |              | 192.168.254.4 | 1        | 8000          | N/A        | On-line     | HIKVISION  | http://19  |
| Management uctu       |                 | D4        | 1.00         | 192.168.254.5 | 1        | 8000          | N/A        | On-line     | HIKVISION  | http://19  |
| 🕑 síť                 |                 |           |              |               |          |               |            |             | 1          |            |
| Video a audio         |                 |           |              |               |          |               |            |             |            | Λ          |
| Snímek                |                 |           |              |               |          |               |            |             |            |            |
| Udalost               |                 |           |              |               |          |               |            |             |            | 2 2        |
| Úložiště              |                 |           |              |               |          |               |            |             |            |            |
| KA VCA                |                 |           |              |               |          |               |            |             |            |            |
| -0                    |                 |           |              |               |          |               |            |             |            |            |
|                       |                 |           |              |               |          |               |            | Celkem 4    | Položky << | < 1/1 >    |

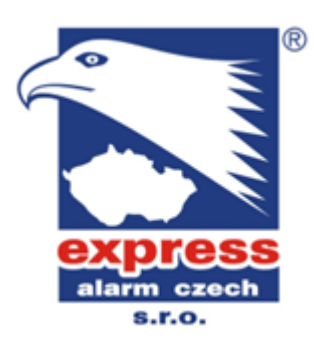

3. Po vyplnění přihlašovacího jména a hesla kamery se dostaneme do jejího rozhraní a můžeme ji libovolně konfigurovat.

| HIR     | VISION                   | Akt. zobrazení Přehráv  | rání Snimek                           | Aplikace           | Konfigurace |  |  |
|---------|--------------------------|-------------------------|---------------------------------------|--------------------|-------------|--|--|
| Q       | Mistni                   | Základní údaje Nast. ča | su DST RS-232 R                       | S-485 About Device |             |  |  |
|         | Systém                   | Nazev zariz.            | Kamera test                           |                    |             |  |  |
|         | Systémová nastaven       | C.zařízení              | 88                                    |                    |             |  |  |
|         | Udrzba                   | Model                   | DS-2CD6332FWD-I                       |                    |             |  |  |
|         | Zabezpec.                | Sériové č.              | DS-2CD6332FWD-I20181                  | 001CCWR696844525   | ō           |  |  |
|         | Management uctu          | Verze Firmware          | V5.4.5 build 170206                   |                    |             |  |  |
| Ø       | Síť                      | Verze enkodovani        | V7.0 build 20170124                   |                    |             |  |  |
| Q.      | Video a audio            | Verze webového pluginu  | V4.0.1 build 170118<br>V3.0.6.16<br>4 |                    |             |  |  |
| 1       | Snímek                   | Verze pluginu           |                                       |                    |             |  |  |
| 圁       | Udalost                  | Počet kanálů            |                                       |                    |             |  |  |
| B       | Úložiště                 | Počet HDD               | 0                                     |                    |             |  |  |
| يارا    | Konfigurace tenelné many | Počet vstupů alarmu     | 0                                     |                    |             |  |  |
| <u></u> | Ronigarado toponio mapy  | Počet výstupů alarmu    | 0                                     |                    |             |  |  |

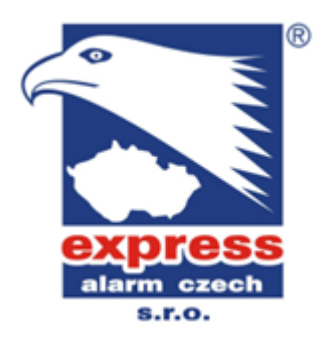